# Portal o Description of the second second s

e du camos com novação e afeto

## Saiba como acessar o portal.

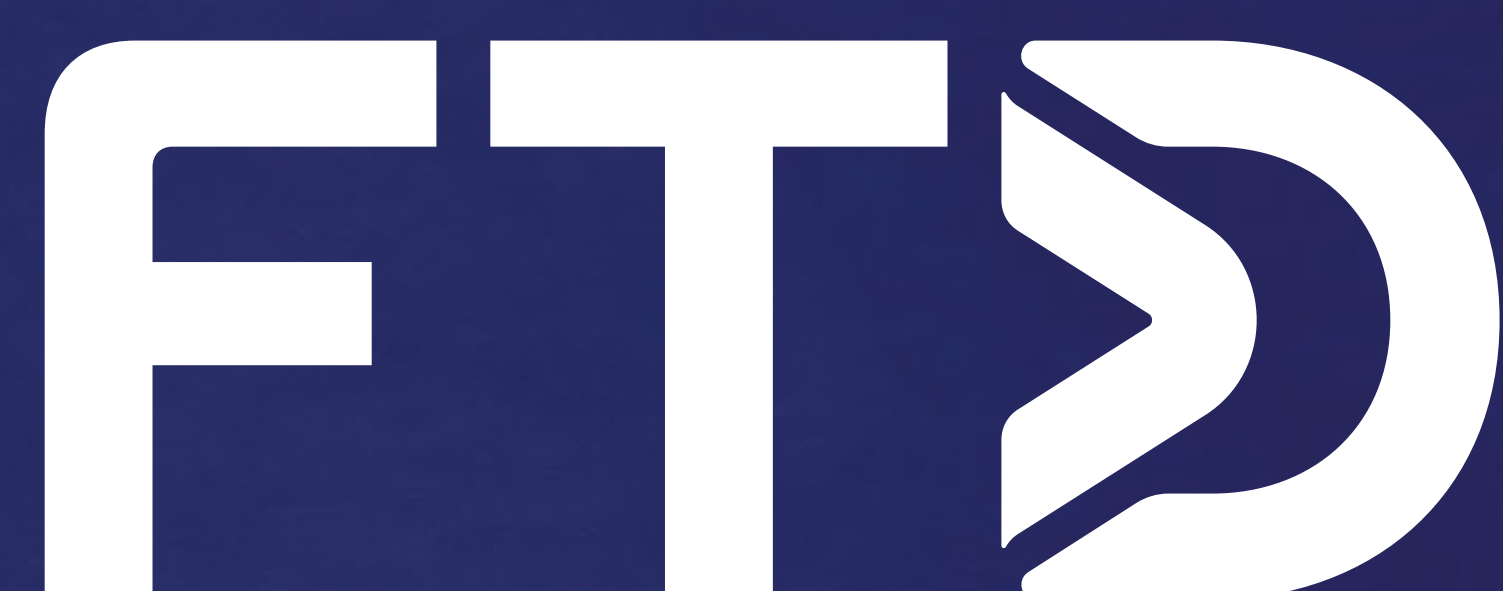

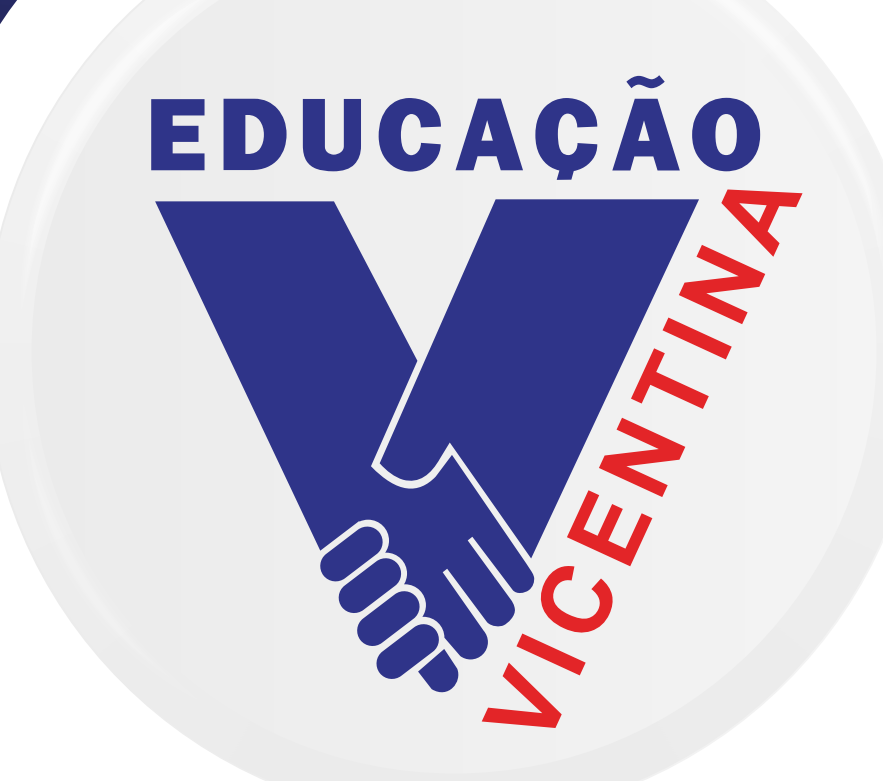

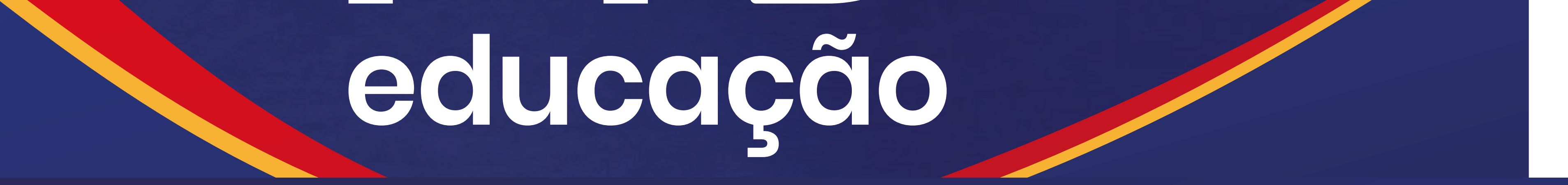

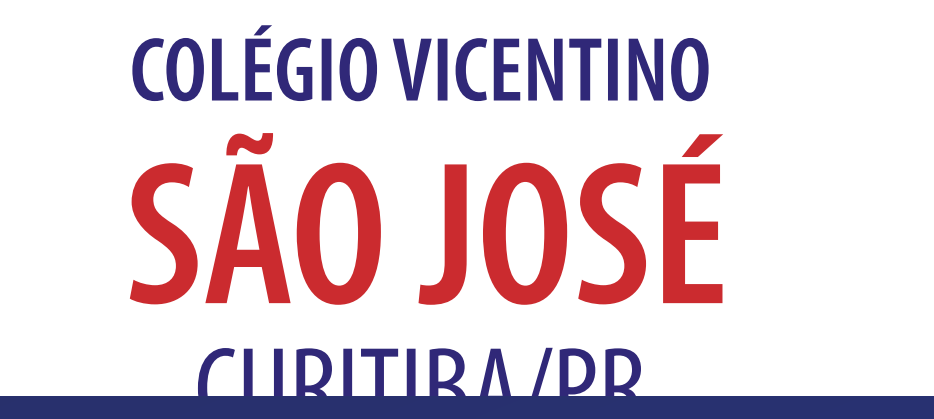

## POSSO 01: Clique aqui para acessar o site da lônica ou acesse o link: https://vicentinosaojosepr.souionica.com.br/

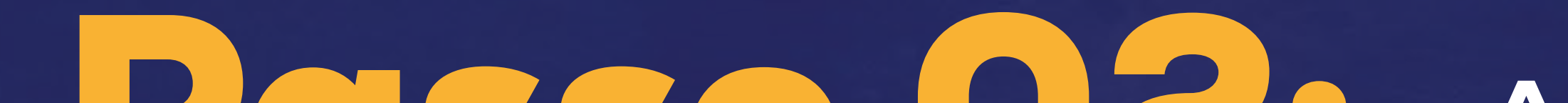

OLÉGIO VICENTINO SÃO JOSÉ - Curitiba /...

#### iônica

A evolução começa hoje!

Nome de usuário ou e-mail 2 44001234@redevicentina.com.br

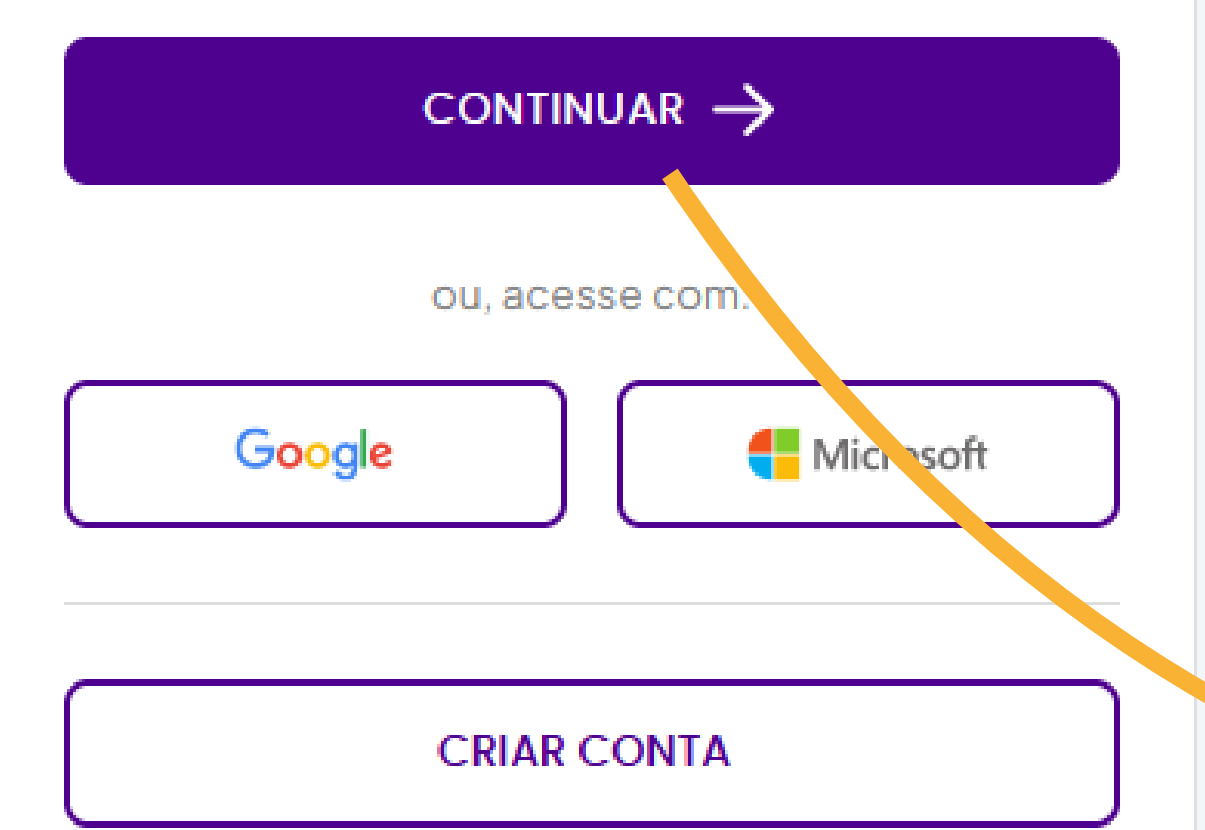

Em caso de dúvidas, suporte técnico ou sugestões, converse com nossa Central de Relacionamento. Se preferir, ligue: 0800 772 2300.

Aplicativos  $\rightarrow$ 

Termos de uso e Políticas de privacidade

## POSSO UZ: Ao acessar a página, insira o seu login e senha:

Usuário:

número da matrícula@redevicentina.com.br

Senha:

saojose2024

## **Passo 03:** Asism que o primeiro login for efetuado, o sistema pedirá a alteração da senha:

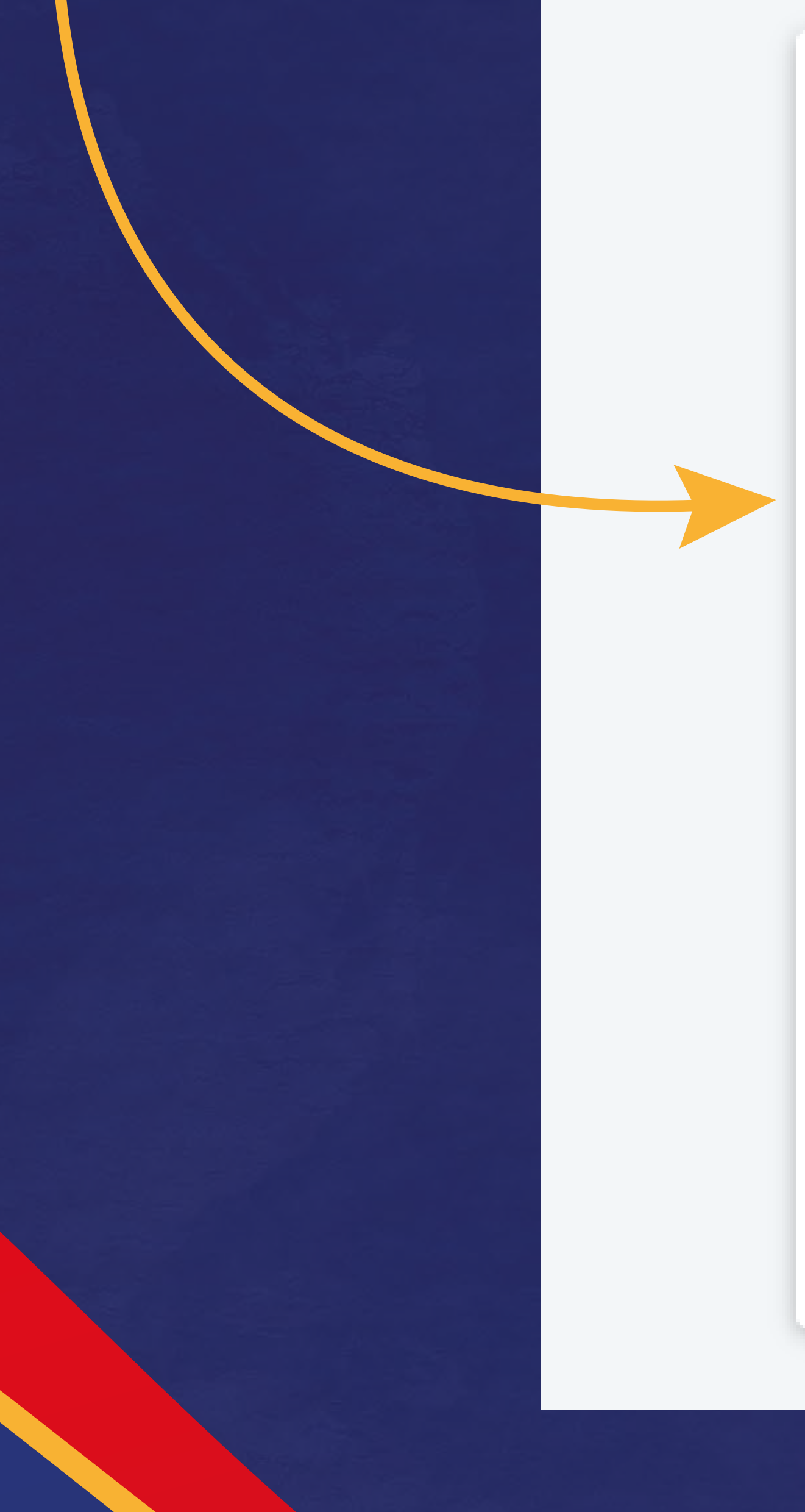

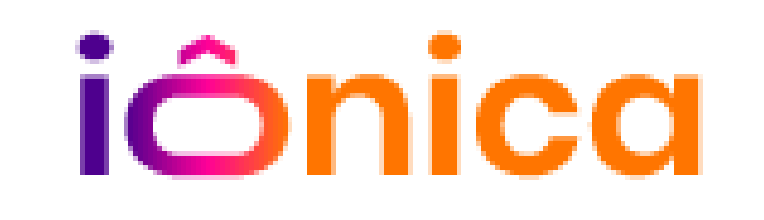

#### A evolução começa hoje

#### Nova senha

| Nova senha | <b>Q</b> | ) |  |  |
|------------|----------|---|--|--|
|------------|----------|---|--|--|

0

#### Confirme a nova senha

Confirme a nova senha

Continuar

Cancelar

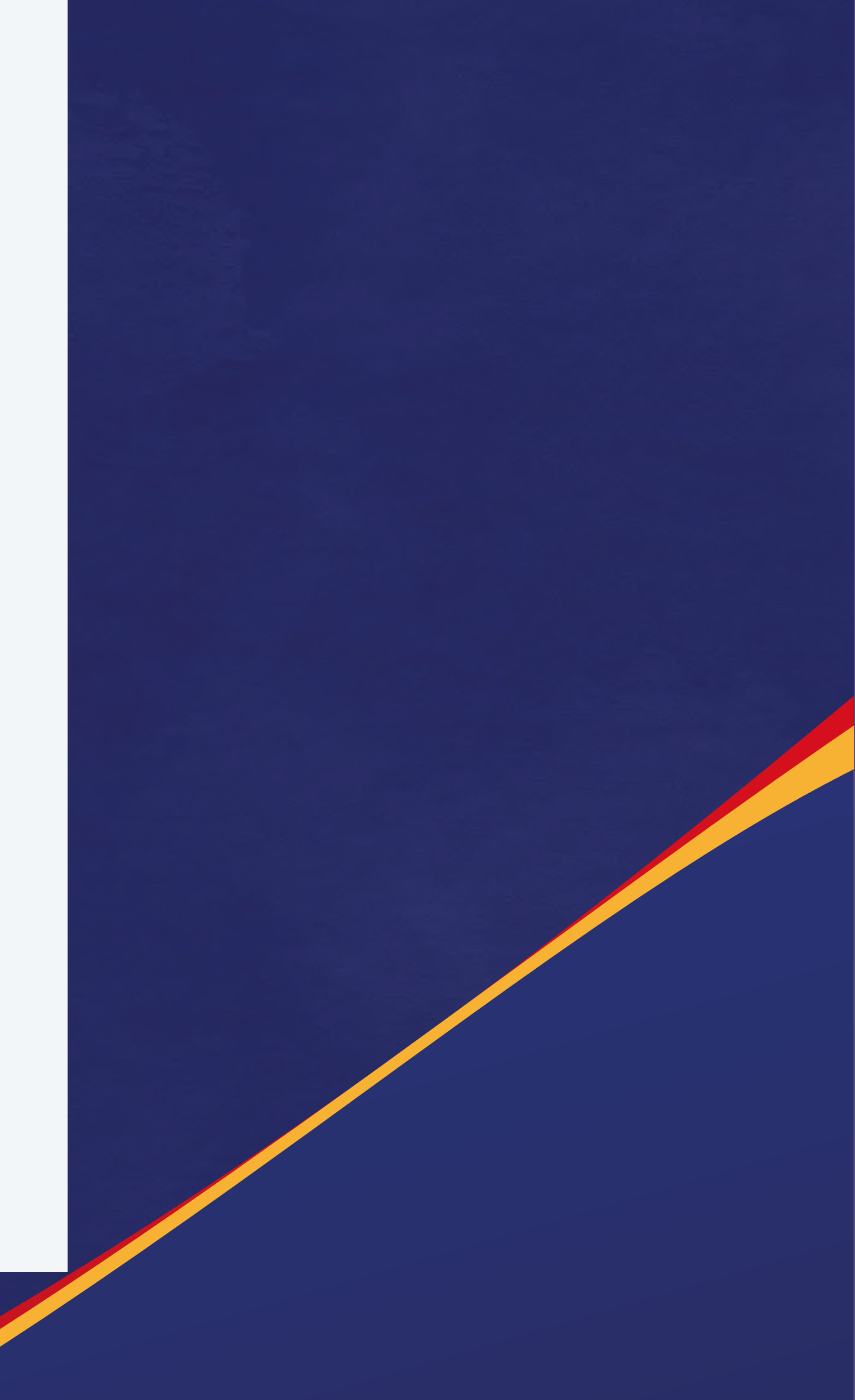

![](_page_2_Picture_11.jpeg)

## Passo 04: Após a troca da senha, o sistema pedirá o código de ativação.

![](_page_3_Picture_1.jpeg)

A evolução começa hoje

![](_page_3_Picture_3.jpeg)

Ex.: XmFQRT

ENTRAR

Voltar

Em caso de dúvidas, suporte técnico ou sugestões, converse com nossa <u>Central de Relacionamento</u>. Se preferir, ligue: 0800 772 2300.

Termos de uso e Políticas de privacidade

Insira o código de ativação enviado para o seu e-mail no momento da compra ou utilize

### o código impresso no seu livro físico.